# Instrucción para la Prueba diagnóstica de Idioma B en línea

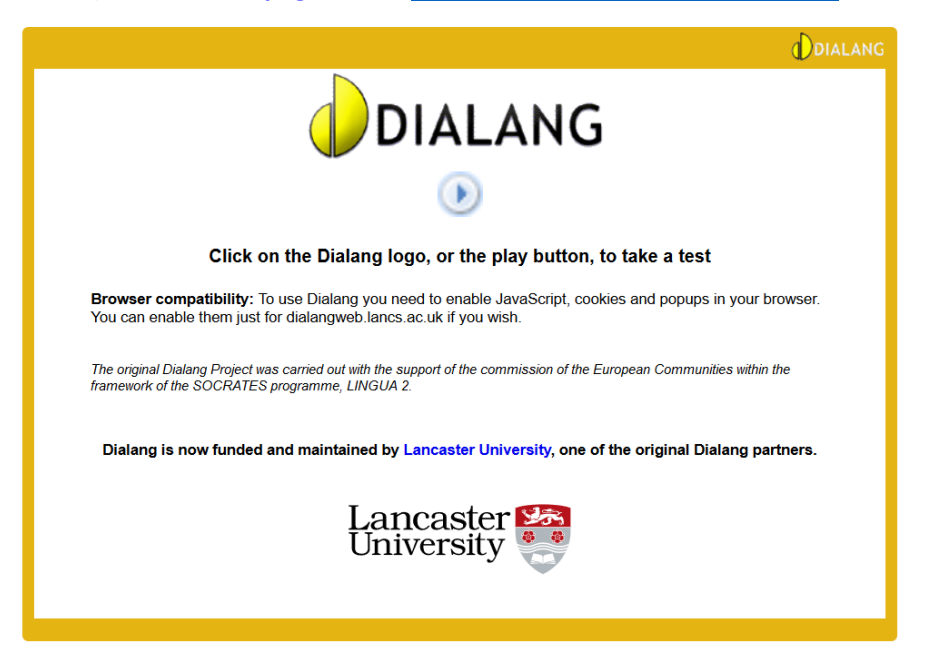

### 1) Acceder a la página web https://dialangweb.lancaster.ac.uk/

2) Haga clic en el logotipo de DIALANG, o en el botón de reproducción, para iniciar una prueba

|                                          | DIALAN                        | G                                     |
|------------------------------------------|-------------------------------|---------------------------------------|
|                                          | Hinweise in Deutsch 🗸         |                                       |
|                                          | Hinweise in Deutsch           |                                       |
|                                          | Οδηγίες σε Ελληνικά           |                                       |
| The evidence DIALANC Desired use convict | Instructions in English       | 6 the European Communities within the |
| framework of the SOCRATES programme,     | Instrucciones en Español      | n the European Communities within the |
|                                          | Instruktioner på dansk        |                                       |
|                                          | Tehtäväohjeet suomeksi        |                                       |
|                                          | Consignes en français         |                                       |
|                                          | Istruzioni in italiano        |                                       |
|                                          | Instruksjoner på norsk        |                                       |
|                                          | Instruktioner på svenska      |                                       |
|                                          | Leiðbeiningar á íslensku      |                                       |
|                                          | Instructies in het Nederlands |                                       |
|                                          | Instruções em Português       |                                       |
|                                          | Treoracha i nGaeilge          |                                       |
|                                          | 中文指令                          |                                       |
|                                          | Instruksi di Indonesia        |                                       |
|                                          | 한국어 지시사항                      |                                       |
|                                          | 日本語による手順の説明                   |                                       |

3. Elija el idioma de la instrucción; es independiente del idioma de la prueba ... elija, por ejemplo, su lengua materna.

Facultad de Traducción e Interpretación – **UAB** – Coordinación Idiomas para traductores e intérpretes © J. A. Emmanuel Doerr, 2020

#### 4) Se presentan los 10 iconos de navegación

| Clave         Pasar a la siguiente pantalla         Volver a la pantalla anterior         Prescindir de la próxima sección         Prescindir de la sección anterior         Prescindir de la sección anterior         Prescindir de la sección anterior         Prescindir de la sección anterior         Volver         Prescindir de la sección anterior         Prescindir de la sección anterior         Prescindir de la sección anterior         Prescindir de la sección anterior |
|----------------------------------------------------------------------------------------------------|
| Clave<br>Pasar a la siguiente pantalla<br>Volver a la pantalla anterior<br>Prescindir de la próxima sección<br>Prescindir de la sección anterior<br>Prescindir de la sección anterior<br>Ayuda                                                                                                    |
| Clave<br>Pasar a la siguiente pantalla<br>Volver a la pantalla anterior<br>Prescindir de la próxima sección<br>Prescindir de la sección anterior<br>Prescindir de la sección anterior                                                                                                    |
| <ul> <li>Pasar a la siguiente pantalla</li> <li>Volver a la pantalla anterior</li> <li>Prescindir de la próxima sección</li> <li>Prescindir de la sección anterior</li> <li>Ayuda</li> </ul>                                                                                                    |
| Volver a la pantalla anterior         Prescindir de la próxima sección         Prescindir de la sección anterior         Ayuda                                                                                                    |
| Prescindir de la próxima sección         Prescindir de la sección anterior         Prescindir de la sección anterior         Ayuda                                                                                                    |
| Prescindir de la sección anterior       Image: Ayuda                                                                                                    |
| Ayuda                                                                                                    |
|                                                                                                    |
| Sí                                                                                                    |
| No                                                                                                    |
| 🙂 Conectar/Desconectar 'Comentarios inmediatos'                                                                                                    |
| Caracteres adicionales                                                                                                    |
| Scuchar la grabación                                                                                                    |
|                                                                                                    |

5) La pestaña **Prescindir de la próxima sección** se va a utilizar una sola vez; nunca se utilizará *Prescindir de la sección anterior*, pero, se recomienda *desconectar* o *no activar* los *comentarios inmediatos* ®

6) Puede **saltarse** la siguiente pantalla con referencia a una *prueba anterior*, pulsando en *Pasar a la siguiente pantalla*. ►

7) Nuestra siguiente pantalla será la de Bienvenida al test diagnóstico,

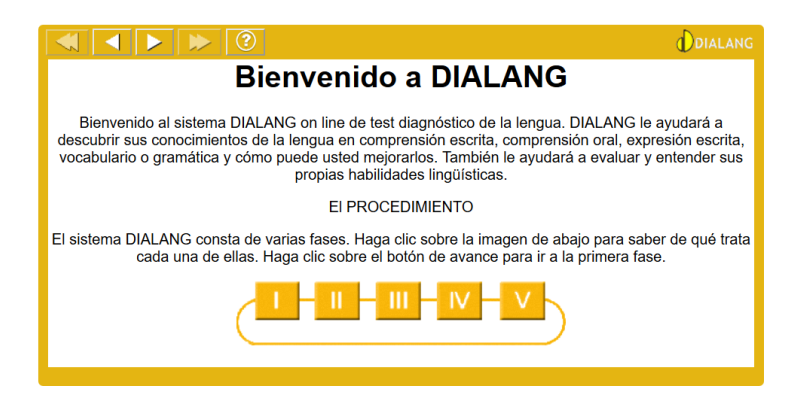

donde se explican las 5 fases para un diagnostico completo. Para los fines de nuestra prueba concreta se va a *prescindir* de la fase III. ►

8) Se llega a la **pantalla de advertencia**, donde se informa que el programa no se debe utilizar *nunca* para fines de certificación o evaluación, sino únicamente para el diagnóstico lingüístico.

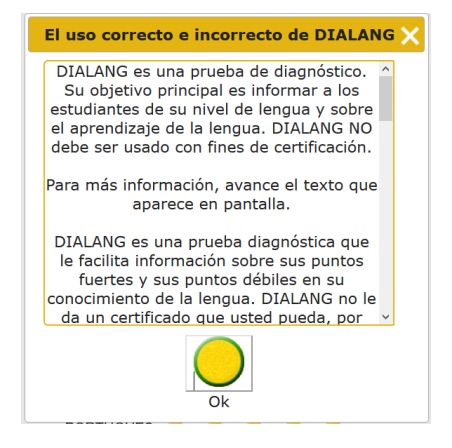

9) Después de leerlo pulse en "Ok".

10) Ahora verá una pantalla donde tendrá que elegir una prueba diagnóstica determinada ...

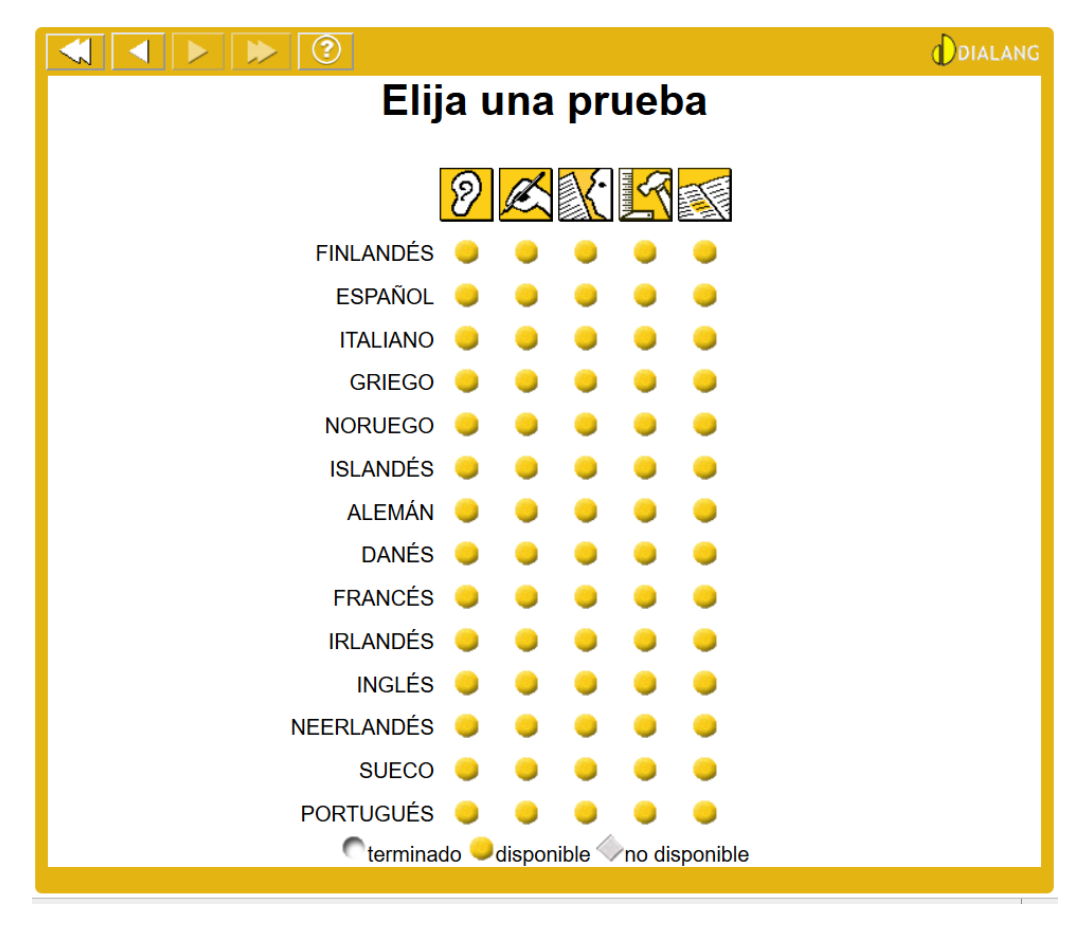

11) Elija su **Idioma B** y la **prueba de** *comprensión escrita* de la columna central, que ahora es la más importante para el acceso a la carrera.

12) Confirme la selección de la prueba escogida: su Idioma B, Comprensión escrita.

13) Apunte en un papel: fecha y hora de inicio de la prueba.

14) Vendrá en seguida la primera **Prueba de nivel**, una *prueba de calibración* por nivel de léxico, todavía previa a la 1ª prueba de habilidad seleccionada, la de compresión escrita. Lea la explicación de DIALANG:

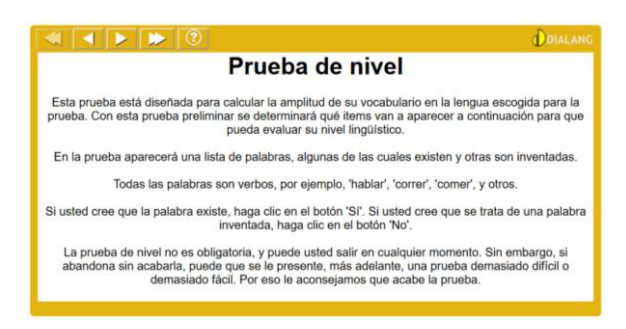

Esta primera prueba es un test de nivel general, basado en la evaluación de los conocimientos léxico-morfológicos de un alumno. El léxico ofrecido puede ser ficticio, estándar (niveles A1 hasta B2), de diferentes registros (niveles B2 hasta C2) o de variantes geográficas del idioma (niveles C1 y C2).

| 🤌 Dialang |                        |                            |                 |         |
|-----------|------------------------|----------------------------|-----------------|---------|
|           | ≥ ⊳ 🤋                  |                            |                 | DIALANG |
|           |                        | Prueba de n                | ivel            |         |
|           | 1 - 27 28 - 54 55 - 75 |                            |                 |         |
|           | 🔾 🔶 despejar           | 🔾 🥎 conjeturar             | 🥥🧇 emprestar    |         |
|           | 🔾 🧼 menudear           | 🔵 🥎 corsar                 | islocar 🥥       |         |
|           | 🔾 🔷 hormiguear         | 🥥🥎 enfriar                 | 🥥🥎 adoptar      |         |
|           | ○ ↓ trincar            | 🔾 🥎 escarivar              | 🔾 🔷 borrar      |         |
|           | 🔾 🔷 əbrigar            | ○◇ incluir                 | 🔾 🤣 arreprender |         |
|           | ○◇ manifestar          | inclustrar 🥥               | 🔾 🤣 subvenir    |         |
|           | <b>Q</b> → acoger      | 🔾 🥎 encarapar              | ○◇ acarestar    |         |
|           | QQ expegar             | O lucir                    | ○◇ reintegrar   |         |
|           | • marchar              | 🔾 🥎 franquear              | 🥥🥎 lujar        |         |
|           |                        | Sí 🧼 = No Entreg           | ar respuestas   |         |
|           |                        | Iniciar la prueba de nivel |                 |         |

Ejemplo en castellano: En total se ofrecen unos 75 verbos. No podrá dejar ningún verbo sin contestar: **Sí** o **No.** 

15) Al final tiene que **entregar** sus **respuestas** al servidor de DIALANG, donde –en base de estas– ahora se va a generar su *test de comprensión escrita*.

16) Después de algunos momentos le llegará su **resultado de la primera prueba**, acompañado de unos comentarios:

| Come       | entarios sobre la prueba de nivel                                                          |
|------------|--------------------------------------------------------------------------------------------|
|            | Su puntuación:794                                                                          |
| 901 - 1000 | Las personas que tienen este nivel son                                                     |
| 601 - 900  | habitualmente alumnos y alumnas avanzados,<br>con un vocabulario considerable. Pueden usar |
| 401 - 600  | la lengua de forma totalmente funcional y<br>tienen pocas dificultades en la comprensión   |
| 201 - 400  | escrita, aunque pueden tener más problemas<br>en la comprensión oral.                      |
| 101 - 200  |                                                                                            |
| 0 - 100    |                                                                                            |
|            |                                                                                            |

17) Se obtienen entre 0 y 1000 puntos. Su puntuación estará directamente en la segunda línea.

18) La ▶ siguiente pantalla será una donde se le va a ofrecer hacer una autoevaluación de su comprensión escrita. Siempre que tenga tiempo podrá hacerlo; pero, no será necesario hacerlo para su test diagnóstico de hoy. Para pasar a la siguiente prueba, pulse una sola vez en la pestaña de flecha doble para *Prescindir de la próxima fase*.

## $\triangleright$

19) Ahora será el momento de efectuar su **prueba de comprensión escrita**, que aquí lleva el nombre genérico de prueba de lengua.

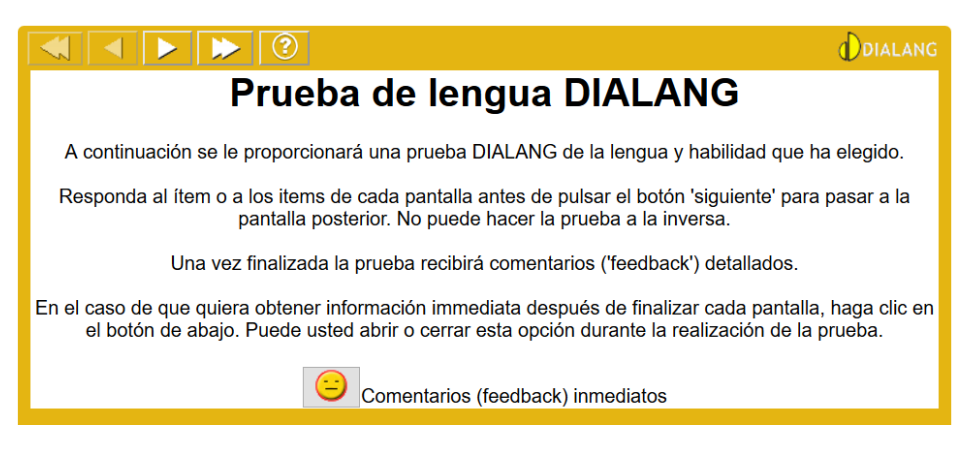

20) Esta prueba consiste en una veintena de textos con dificultad *progresiva*, con tareas de comprensión textual, para comprobar la *comprensión global* (10 ítems), la capacidad de *identificación de ideas principales* (5 ítems), la *comprensión en detalle* (10 ítems) y la *capacidad de inferencia* (5 ítems), es decir, su capacidad de sacar conclusiones de contexto por conocimientos de cultura y sociedad en su Idioma B. ►

## 21 a) Tarea de comprensión; ejemplo: lengua castellana.

| Lea el texto y complete la tarea rellenando la(s) casilla(s) vacía(s). Haga clic en la casilla para que aparezc<br>opciones. Escoja su respuesta haciendo clic en ella. | a una lista de     |
|----------------------------------------------------------------------------------------------------|--------------------|
| Para conseguir los benéficos efectos de la meditación hay que dedicarle al menos 20 minutos diarios, antes o des<br>laboral.                                            | pués de la jornada |
| - Medita en un lugar silencioso y con una temperatura templada.                                                                                                    |                    |
| - Ponte una ropa cómoda y holgada.                                                                                                    |                    |
| - No practiques nunca con el estómago lleno.                                                                                                    |                    |
| - Elige una postura cómoda: sentado en el suelo con la espalda                                                                                                    |                    |
| recta y relajada, o en una silla.                                                                                                    |                    |
| - Cierra los ojos o concéntrate en un punto fijo del suelo.                                                                                                    |                    |
| - Concéntrate en tu propia respiración sin preocuparte si la                                                                                                    |                    |
| realizas bien o mal, sólo intenta seguir su ritmo mecánicamente.                                                                                                    |                    |
| - No opongas resistencia a los pensamientos que lleguen. Poco a                                                                                                    |                    |
| Lea el artículo y marque la respuesta en la caja                                                                                                    |                    |
| Hay que practicar la meditación                                                                                                    |                    |
| Inicio de la prueba                                                                                                    |                    |

Advertencia: Debido a las limitaciones de una prueba digital, es importante elegir o utilizar –en todas aquellas respuestas que sean de redacción– tan solo *palabras claves* o *expresiones utilizadas* en el mismo texto. Hay que observar las *reglas de ortografía*, de *puntuación* y la utilización correcta de los *símbolos* y de las *convenciones alfanuméricas* del idioma. Cualquier error de escritura o tecleado en sus respuestas hará difícil que el programa las considere como correctas.

#### 21b) Tarea de comprensión; ejemplo: idioma alemán.

| Lea el texto y escriba su(s) respuesta(s) en la (s) casilla(s) al efecto. ¡Verifique la ortografía!                                                                                                    |  |  |  |
|----------------------------------------------------------------------------------------------------|--|--|--|
| Herzlich willkommen im Kaufhaus "Fischerstube"! Wir erwarten Ihren Besuch am Stülper See in idyllischer Lage. Wir bieten<br>Ihnen und Ihren Freunden in gemütlicher Atmosphäre frischen Fisch aus eigener Zucht und Räucherei. Auch Außer-Haus-<br>Verkauf. |  |  |  |
| Welches Wort paßt NICHT?                                                                                                    |  |  |  |

En total serán entre 25 y 30 textos de extensión variada. No podrá saltarse ninguno, ni volver atrás **4**. Prepare una hoja para apuntes ... y **6** 

22) Fin de la prueba de comprensión escrita – Inicio (consulta de resultados y evaluación).
 Apunte en un papel: hora de acabado de la prueba.

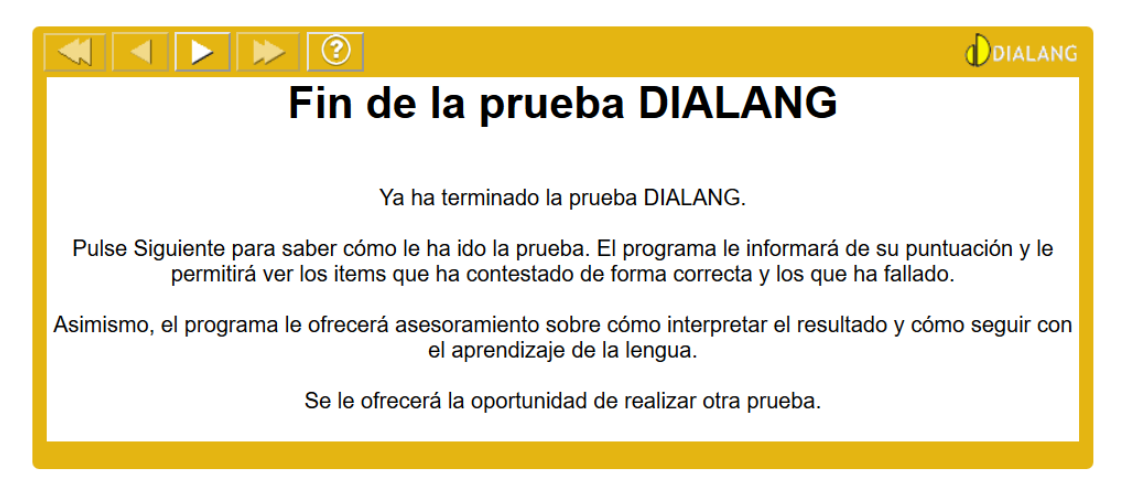

- 23) En el siguiente Menú de Comentarios encontrará la evaluación final de sus *dos pruebas* efectuadas, visualizable en 4 informaciones específicas:
  - 1. **Su nivel:** Resultados de la prueba DIALANG de Comprensión escrita con indicación del Nivel **A1, A2, B1, B2, C1, C2** del Marco Europeo Común de Referencia (MECR).
  - 2. **Compruebe sus respuestas:** Revisión de los ítems. Aquí podrá *comprobar* cada una de sus *respuestas*, haciendo clic en los iconos verdes y rojos.
  - 3. Prueba de nivel: Comentarios sobre la prueba léxica de verbos y su puntuación.
  - 4. En **Consejos** encontrará la información *descriptiva* de su nivel de comprensión de textos

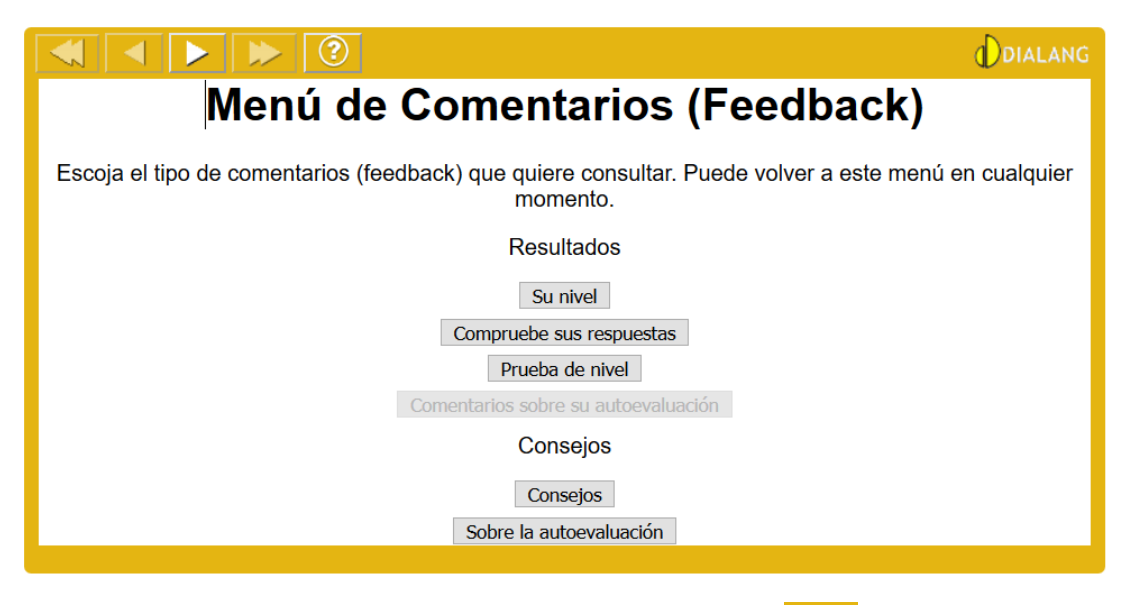

Podrá navegar entre las opciones mediante </

#### 24) Los datos que tendrá que entregar a su profesorado tutor son 3; véase 25, 26 y 27

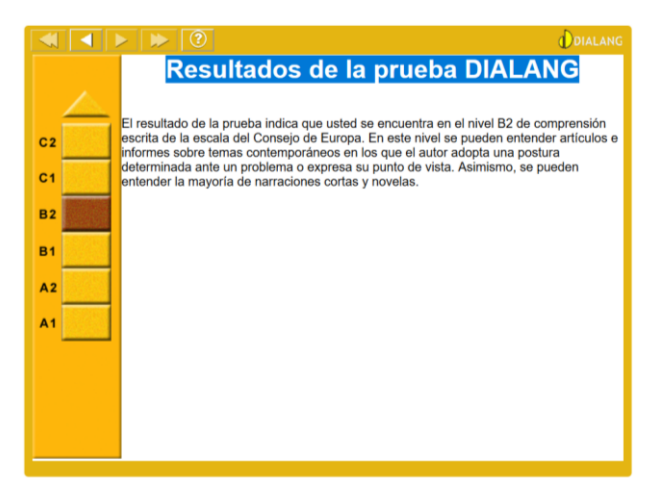

25) Hacer de los **Resultados** *de la prueba de comprensión escrita* una *captura de pantalla* => (Ctrl + AltGr + ImpPt) y pegarlo en un documento de Word

|                                                                                                    |                               |               | LANC |  |
|----------------------------------------------------------------------------------------------------|-------------------------------|---------------|------|--|
| Revi                                                                                                    | sión de los items             |               |      |  |
| Ahora puede revisar las respuestas a los items y ver cuáles son las correctas. Pulse el número<br>correspondiente para revisar el item. |                               |               |      |  |
| Los items se presentan enumerados por subhabilidades.                                                                                   |                               |               |      |  |
|                                                                                                    | <u></u>                       | $\odot$       |      |  |
| Inferencia                                                                                                    | 1 3 5 6 7 8 11 18 21<br>22 29 | 20 24         |      |  |
| Identificar la idea principal                                                                                                    | 2 19 27 28                    | 4 13 17<br>25 |      |  |
| Comprensión escrita en<br>detalle                                                                                                    | 10 12 15 16 23                | 9 14 26       |      |  |
| Comprensión escrita<br>general                                                                                                    | 30                            |               |      |  |
|                                                                                                    |                               |               |      |  |

26) Hacer de **Revisión de los ítems** una *captura de pantalla* (Ctrl+AltGr+ImpPt) y pegarlo en el documento de Word.

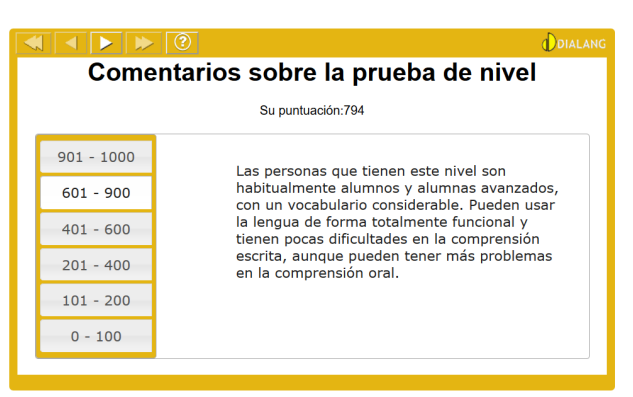

27) Hacer de **Comentarios** y de **Su puntuación** XXX una *captura de pantalla* (Ctrl+AltGr+ImpPt) y pegarlo en el documento de Word.

28) En **Consejos** encontrará la *información descriptiva* de su nivel de comprensión de textos; esta información no se tendrá que incluir en el documento de Word, es para su información personal:

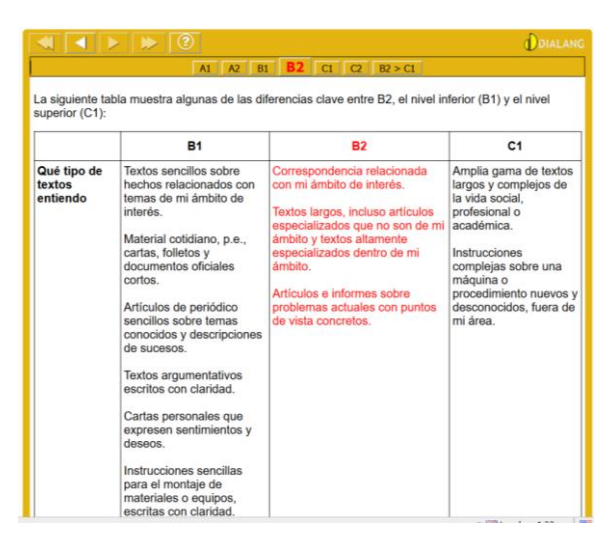

29) Si ha efectuado las capturas de pantalla **25, 26 y 27** y apuntado los **datos de inicio y acabado de la prueba** podrá salir de la prueba.

## Para terminar ...

## 30) Prepare el documento Word, para enviarlo a su profesor/a tutor/a:

- Para Idioma B Alemán, enviarlo a: gabriele.grauwinkel@uab.cat
- Para Idioma B Francés, enviarlo a: ericjeanmichel.martin@uab.cat

## Contenido del documento de Word

## Sus datos:

- 1. Idioma B: Alemán / Francés
- 2. Apellido1, Apellido2, Nombre(s)
- 3. DNI/NIE o número de pasaporte:
- 4. Nacionalidad:
- 5. Fecha de nacimiento:
- 6. Lugar de nacimiento (y país):
- 7. Instituto de bachillerato: Nombre oficial, Dirección, Código postal, Municipio
- 8. Fecha de la prueba PAU (o convalidación de su Baccalauréat, Hochschulreife):
- 9. Su dirección de correo electrónico:
- 10. Su teléfono móvil:
- 11. Dirección de Skype [si tiene]:
- 12. Otras aplicaciones de contacto [Telegram, WhatsApp, etc.]:
- 13. Capturas de pantalla 25, 26, 27
- 14. Fecha de la prueba:
- 15. Hora de inicio y acabado de la prueba:
- 16. Copia o escaneado del último certificado del idioma que tiene (cara y dorso)

## Muchas gracias, merci beaucoup, vielen Dank!